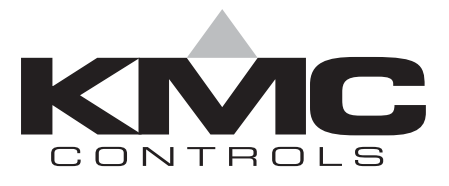

# **Installation & Operation Guide**

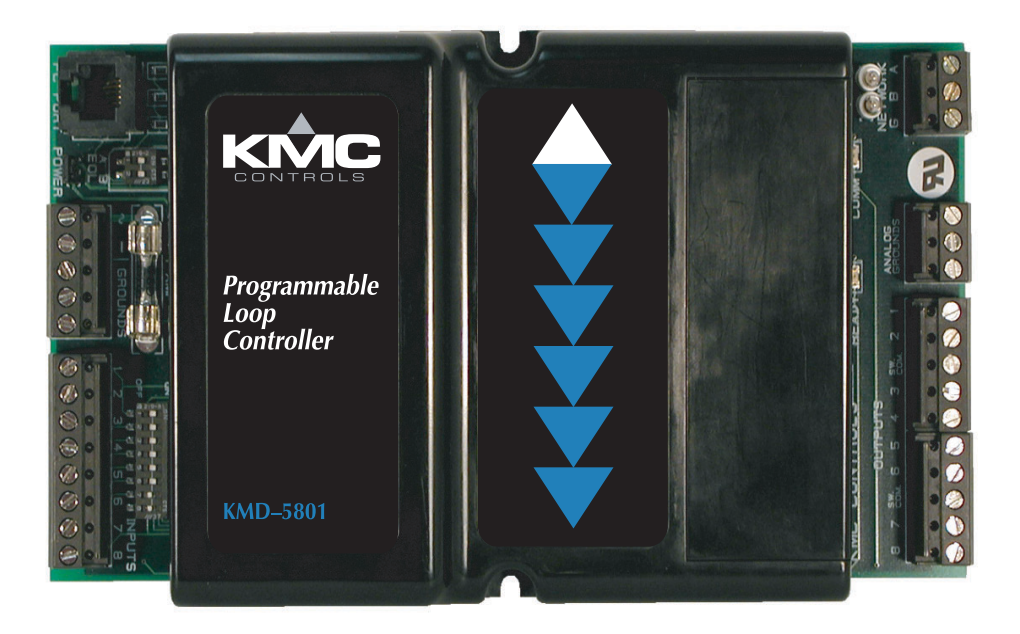

KMD-5801/5802 Programmable Loop Controller PLC-16 Direct Digital Controller

# Introduction

This section provides a brief overview of the KMD-5801/5802 Programmable Loop Controller PLC-16 Direct Digital Controller. Review this material before you attempt to install the controller.

Illustration 1 shows the major controller components and their locations.

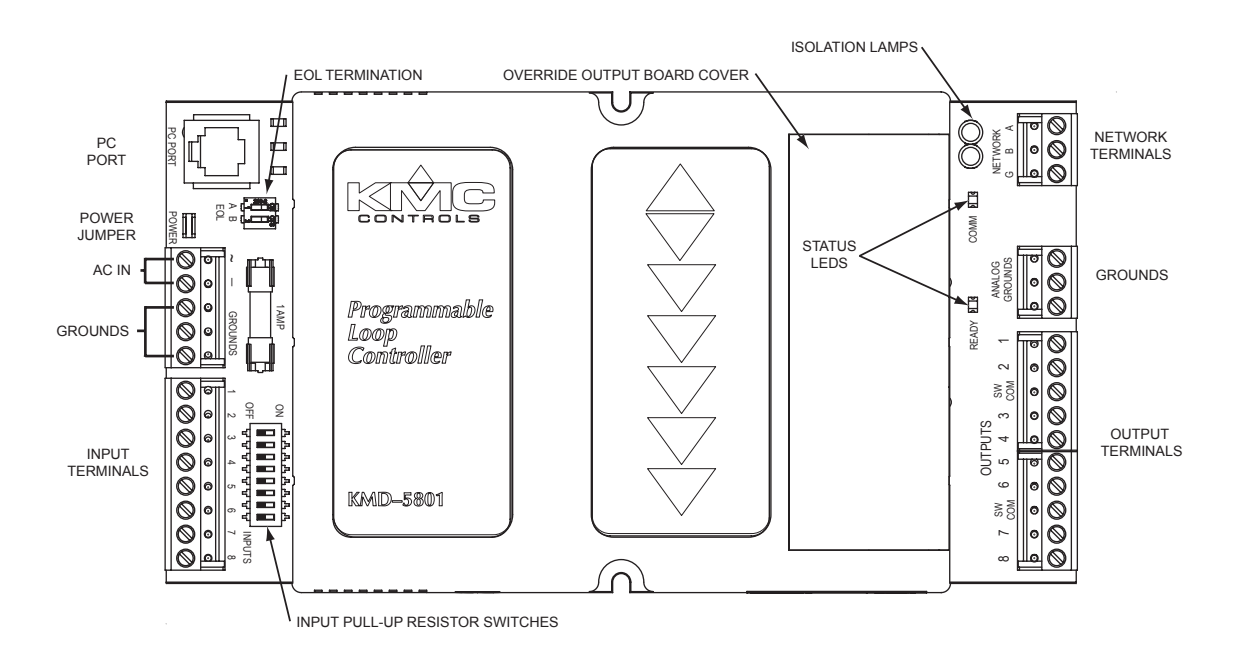

Illustration 1. Controller Components

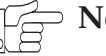

## ⊃ Note:

Additional components are located under the blank cover. We will cover these in detail later in this document.

# Installation

This section provides important instructions and guidelines for installing the KMD-5801/5802 Programmable Loop Controller PLC-16 Direct Digital Controller. Carefully review this information prior to attempting installation.

## Mounting

Use the two mounting detents to securely mount the controller using #6 hardware inside a UL-approved Enclosed Energy Management Equipment Panel or other suitable protective enclosure. Refer to Illustration 2.

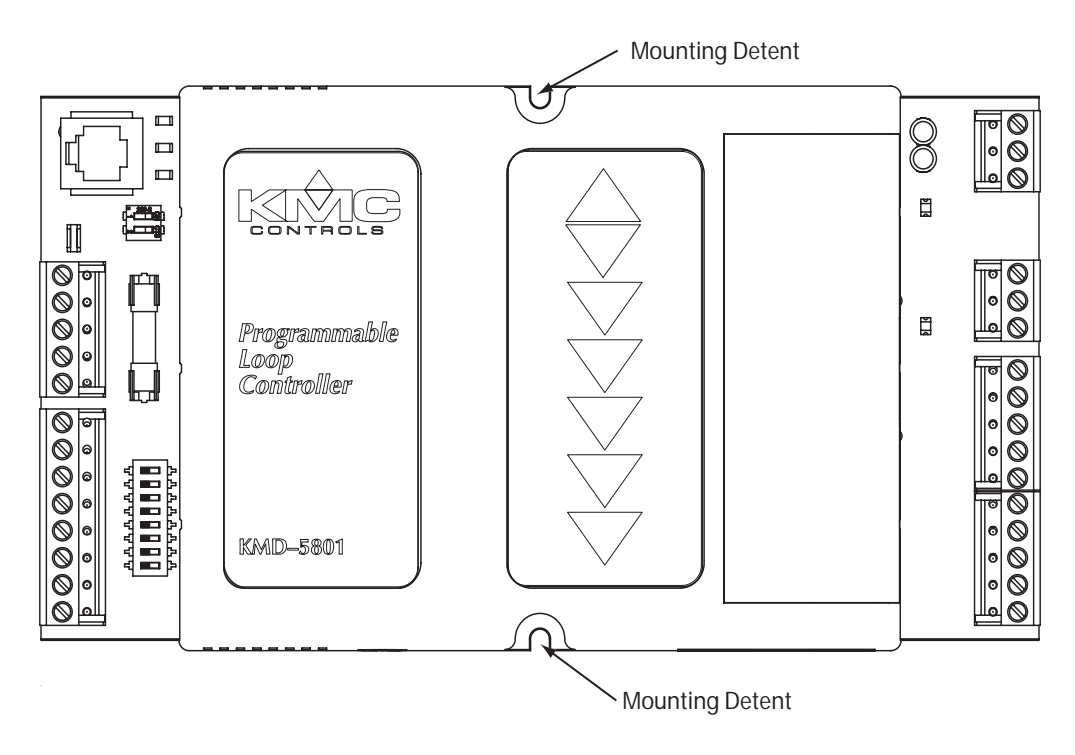

Illustration 2. Mounting Detail

# **Input Connections**

#### **Universal Inputs**

Wiring connections are made depending on the intended application. Eight Universal Inputs are provided on the controller. Observe the following guidelines. (Refer to Illustration 1.)

- Connect device inputs to the input terminal connections.
- Connect the grounds to the Grounds section on the adjoining terminal.
- If input pull-ups are required, refer to "Configuration" later in this section.
- Wiring terminals are suitable for up to two 12–22 AWG wires. If more than two wires are required, use an external terminal strip for additional connections.

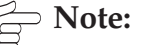

Pulse inputs may be used under the following conditions:

- If the pulse input does not use a voltage variation, then leave the input pull-up in the "On" position.
- If the pulse produces voltage peaks (up to +5 VDC max.), then the input pullup must be set to the "Off" position.
- The maximum pulse rate is 16 HZ (16 pulse/sec).

## **Connecting Outputs**

Eight Universal Outputs are available for output connections labeled as 1–8 on the output terminal blocks. The outputs are grouped into two groups of four outputs each with a switched common ground (labeled "SW COM") in each block. Each output can produce 50 mA at +12 VDC. If a greater current is required, KMC recommends the use of Override Boards discussed later in this section.

A separate Analog Ground block provides three additional ground connections.

## **Network Connections**

The controller provides connections for two types of RS-485 circuits.

#### **RJ-11**

The RJ–11 connector provides an RS-485 connection to a modem using a KMD-5559 or to a PC. Simply connect the appropriate cable to the connector and to an RS–485 to RS-232 converter.

#### **RS-485** Inputs

A Network Terminal is available for connections to a network of controllers If the controller is at the End-of-Line, refer to "Configuration" after connections are completed.

#### 💮 🗧 Detail

The End-of-Line connection will have only one wire attached to the A and B terminals.

- For reliable operation, use Belden cable model #82760 or equivalent (18 gauge, twisted, shielded, 50 picofarads or less) for all network terminal block connections.
- Connect the nodes of the network in a daisy-chain arrangement. This means: Connect the *A* terminal in parallel with all other *A* terminals.

Connect the *B* terminal in parallel with all other *B* terminals.

- Connect the shields of the cable together at each controller.
- Connect the shields to an earth ground (if available) or chassis ground only at one end of the segment; tape back the shield ground at the other end.

#### Wiring Notes

Use approved shielded cable and the following principles when connecting a controller to a network:

- Connect no more than 31 KMC addressable controllers or devices to the RS-485 connector.
- Connect the nodes of the network in a daisy-chain arrangement. This means: Connect the *A* terminal in parallel with all other *A* terminals.

Connect the *B* terminal in parallel with all other *B* terminals. (Refer to Illustration 3 for an example of typical RS-485 connections.

- Connect the shields of the cable together at each controller.
- Connect the shields to an earth ground (if available) or chassis ground only at one end of the segment; tape back the shield ground at the other end.
- Use a KMD–5575 repeater between every 32 Tier 2 controllers or if the cable length of a Tier 1 or Tier 2 network exceeds 4000 feet (1220 meters). Use no more than seven repeaters per network.
- Place a KMD–5567 surge suppressor in the cable where it exits a building.

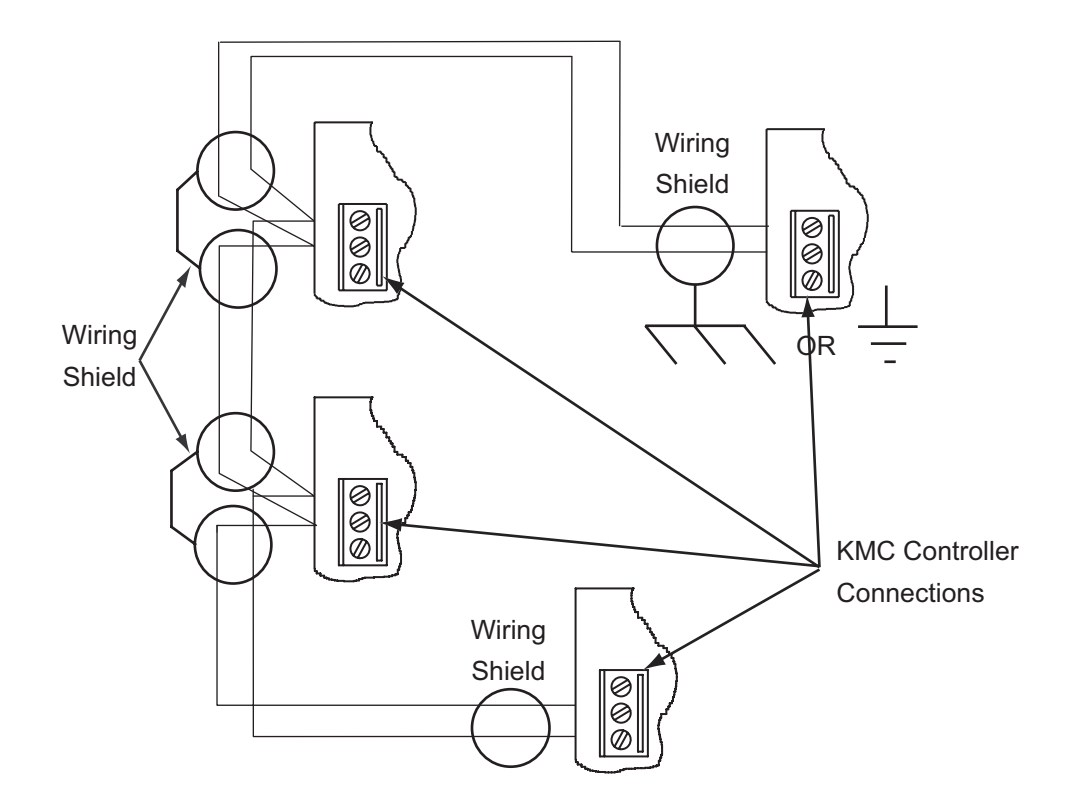

Illustration 3. Typical RS-485 Wiring Configuration

# **Override Cards**

For large relays or devices that cannot be powered directly from a standard output, you will need to install an output override card. Override cards provide:

- a wide choice of output signals.
- a slide switch for automatic or manual control.
- an LED for assessment of the output state.

The following Override Cards are available from KMC Controls.

| Model Number | Output Type                                                                                                    |
|--------------|----------------------------------------------------------------------------------------------------|
| HPO-6701     | Triac Relay - used for switching AC voltages of 1 Amp or less.                                                                                                    |
| HPO-6702     | Analog Override - Used for applications requiring manual adjustment of an analog control device.                                                                                               |
| HPO-6703     | N.O. Mechanical Relay (Form A) - used to switch loads<br>of up to 2 Amps, when switching DC circuits or when a<br>dry contact is required and the device must be OFF<br>when power is removed. |
| HPO-6704     | 4-20 mA - used for applications requiring manual adjustment of an analog control device.                                                                                                    |
| HPO-6705     | N.C. Mechanical Relay (Form A) - used to switch loads<br>of up to 2 Amps, when switching DC circuits or when a<br>dry contact is required and the device must be ON when<br>power is removed.  |

Table 1. KMC Override Board Options

# Note

Output cards must be powered with 24 VAC to enable the manual override (HAND) function. However, this connection must not be made until the default analog output jumper is removed.

## **Installing Override Boards**

To install an Override Board:

- 1. Disconnect power by removing the Power/Ground terminal strip.
- 2. Remove the cover from the module. (Lift the outside edge.)
- 3. Remove the jumper from the mounting header. Refer to Illustration 4.
- 4. Press the override board onto the header pins. The "Hand-Off-Auto" selection switch is always positioned toward the output connections. (Refer to Illustration 4.)
- 5. If required, set the selection switch on the Override Board.

## Caution

**DO NOT** connect active 24 VAC circuits to the output block unless the associated jumper is removed first. Doing so will result in damage to the output and prevent it from working.

- If the associated output will be an analog output, leave the jumper in place.
- 6. Connect output devices to the module.
- 7. Connect required power to the input module.

Illustration 4 gives an example of a typical output module configuration.

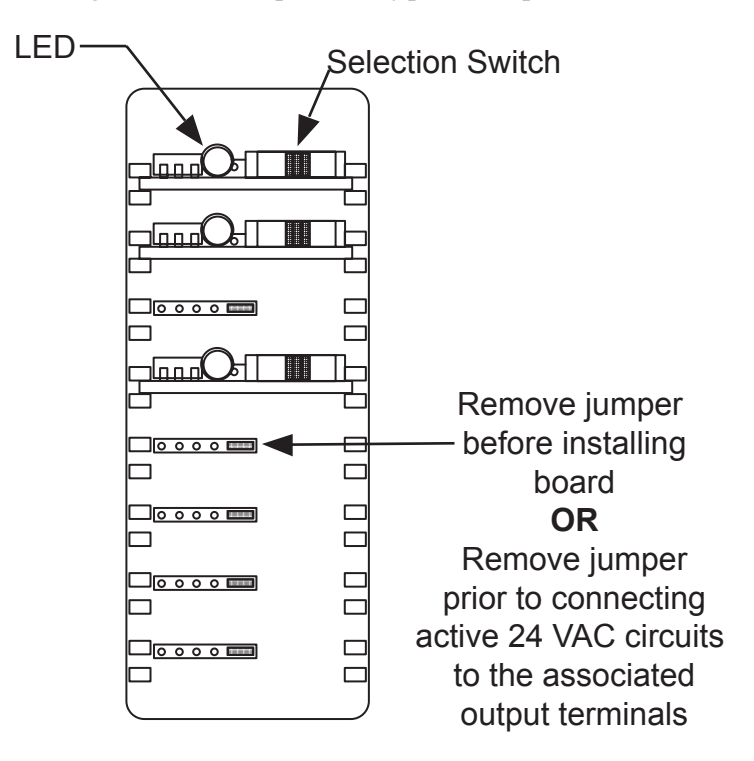

Illustration 4. Override Board Installation

#### **Using Separate Banks**

The outputs are grouped into two banks that share a common switched-terminal. This connection is marked as "SW COM" on the output block. If you connect a circuit to this connector it then becomes common to all outputs in that bank.

### Configuration

Configuration settings may be required for the inputs or the RS-485 connection. If you must activate or deactivate pull-ups on the inputs or set the end-of-line termination for the RS-485 connection, refer to Illustration 1 to locate the input switches and Illustration 6 for the End-of-Line switches.

#### **Input Pull-ups**

A 10K ohm resistor is available as a pull-up to a +5 VDC source voltage for passive or 'dry" inputs on each input circuit. The resistor is switched "On" or "Off" using the dip-switches at the lower left side of the controller. Illustration 5

shows on of these switches in greater detail.

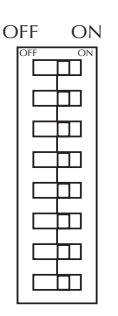

Illustration 5. Typical Input Pull-Up Switch

The default setting for each input is the "OFF" position. In this position, the controller the treat the input as an active input, that is it has it's own current source, an will not provide voltage to the device.

If the input does not have it's own current source (it is "dry" or "passive") set the appropriate dip switch to the "ON" position. This will allow the controller to provide +5 VDC to the input device.

### **End-of-Line Switches**

Illustration 6 shows the position of the End-of-Line switches associated with the RS–485 inputs.

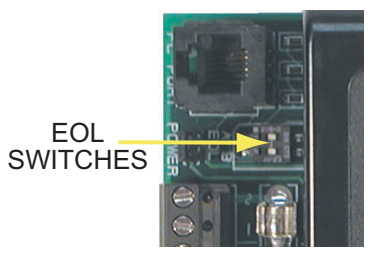

Illustration 6. RS-485 End-of-Line Switches

Illustration 7 shows the switch in greater detail

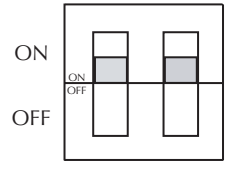

Illustration 7. RS-485 End-of-Line Switch Detail

If the controller is located at the end of the network segment the switches must both be placed in the default "ON" position. Otherwise, place the switches in the "OFF" position.

### **Power Connection**

Connect the 24 VAC supply voltage to the power connectors on the terminal above the input terminal connector on the input side of the controller. Power is applied to the controller when the power supply (or transformer) is plugged in, as long as the Power jumper is in place.

# Note:

The following guidelines apply.

- In general, use a separate Class 2 24 VAC transformer with the smallest VA rating that matches the specification.
- If several controllers are mounted in the same cabinet, you can share a transformer between them *PROVIDED* the transformer <u>does not</u> exceed 100 VA.

# Configuration

Prior to operating the controller, it must be configured using the Hardware Configuration Manager (HCM) application supplied with WinControl. Refer to the WinControl XL User's Manual for additional information.

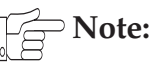

All controllers on the same network must be configured for the same baud rate.

# Programming

Refer to the KMC Digital Applications Manual for information on how to program the controller.

# Operation

Once configured, programmed and powered up, the controller requires very little user intervention.

## **Controls and Indicators**

The following sections describe the controls and indicators found on the controller.

#### **Status LEDs**

Two Status LEDs are located on the upper right side of the controller next to the cover. (Refer to Illustration 8.)

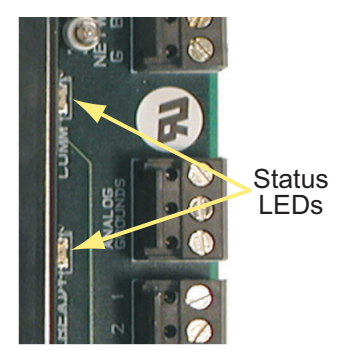

Illustration 8. Status LED Positions

They are used to indicate the following:

**Comm** – This yellow LED flashes whenever the controller is communicating with other controllers over the RS-485 network connection.

**Ready**– This green LED indicates the controller has power and is operating normally. The LED will flash on and off at one second intervals.

#### **Isolation Lamps**

Two Isolation Lamps are located beside the RS–485 connector on the right side of the controller. These lamps serve three functions:

- Removing the lamps will open the RS-485 circuit and isolate the controller from the network.
- If one, or both, lamps are lit, it indicates the network is improperly phased. This means that the ground potential of the controller is not the same as other controllers on the network
- If the voltage or current on the network exceeds safe levels, the lamps operate as fuses to protect the controller from damage.

Alternately, you may remove the RS-485 terminal block from the card to completely isolate the card from the network without disrupting network communications to other controllers.

#### **Power Jumper**

The power jumper shown in Illustration 9, can be used to remove power from the controller. This should be done anytime connections are made or changed on the controller. Removing the jumper opens the 24 VAC supply circuit.

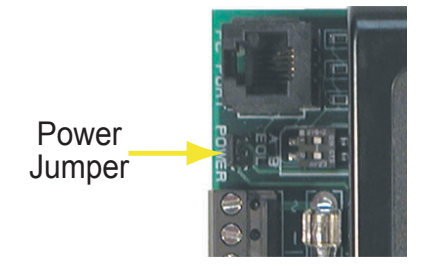

Illustration 9. Power Jumper Position

# **Resetting the Controller**

If the controller appears to be operating incorrectly, or is not responding to commands, you may need to reset the controller.

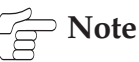

Resetting the controller will restore the factory default configuration. It may be necessary to re-configure the controller with HCM to establish normal communications and operation. Reprogramming may also be required.

To reset the controller, proceed as follows.

- 1. Remove the Power jumper (see Illustration 9).
- 2. Locate the Reset button (see Illustration 10).

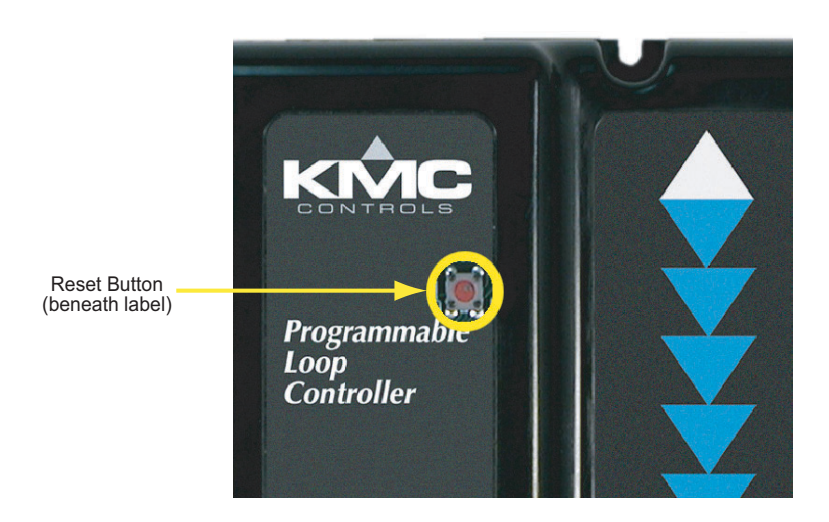

Illustration 10. Reset Jumper Detail

- 3. Using a pen pierce the label covering the reset access hole.
- 4. Depress and hold the Reset button.
- 6. Reinstall the Power Jumper. (DO NOT release the Reset Button.)
- 7. Continue to hold the Reset Button until the Ready LED flashes rapidly.
- 8. Release the Reset Button.

This completes the reset sequence for the controller.

#### Disclaimer

The material in this document is provided for information purposes only. The contents and the product(s) described herein are subject to change without notice. KMC Controls, Inc. makes no representations or warranties with respect to this document. In no event shall KMC Controls, Inc. be liable for any damages, direct or incidental, arising out of or related to the use of this document.

#### **Important Notices**

The KMC logo is a trademark of KMC Controls, Inc.©2003, KMC Controls, Inc. All rights reserved.

No part of this publication may be reproduced, transmitted, transcribed, stored in a retrieval system, or translated into any language in any form by any means without the written permission of KMC Controls, Inc.Printed in U.S.A.

## **Technical Support**

If you have any questions about this technical document or need additional details, please call KMC Controls technical services at 574-831-5250 or e-mail us at techs@kmccontrols.com.

KMC Controls

P.O. Box 497 19476 Industrial Drive New Paris, IN 46553 U.S.A. TEL: 574.831.5250 FAX: 574.831.5252 E-mail: info@kmccontrols.com